## Sæt en spiller på Holdkortet

- Vælg "Holdkort" under "Turneringsadministration", indtast kampnr.
  - Kampnummer findes på hjemmesiden under Senior Holdsider klik på pilen i kampinfoen.

| Klub Admin  | Kalendere Økonomi | Indberet nye oplysninger | Tumoringsadministration | Kunser |   |        | Du er nu logget ind j | oå klubben <u>Handel</u> : | slandens B |
|-------------|-------------------|--------------------------|-------------------------|--------|---|--------|-----------------------|----------------------------|------------|
| ldkor       | t                 |                          |                         |        |   |        | 0                     |                            |            |
| ipin:       |                   |                          |                         |        | к | ampnr. |                       |                            |            |
|             | ⇒                 |                          |                         |        | ĸ | amp    |                       |                            |            |
| søgefelter: |                   |                          |                         |        | R | ække   |                       |                            |            |
|             |                   |                          |                         |        |   |        |                       |                            |            |
|             |                   |                          |                         |        |   |        |                       |                            |            |
|             |                   |                          |                         |        |   |        |                       |                            |            |
|             |                   |                          |                         |        |   |        |                       |                            |            |

## Eller:

• Find kampen i "Kampprogram" under "Turneringsadministration" og dobbeltklik på kampen

| ldkort                                                                                                    | oindex - Joban 🦳 🍯 Jobindex - Jo                                 | oani 🥤 Jobindex - Jobani 🧰 16                                                                  |                                                                                            |                                                |  |  |
|----------------------------------------------------------------------------------------------------|------------------------------------------------------------------|------------------------------------------------------------------------------------------------|--------------------------------------------------------------------------------------------|------------------------------------------------|--|--|
| tet er aktiveret - så snart du sætter spillere på. Det skal altsa ikke godkendes eller på anden måde sendes videre. Holdkor<br>it.<br>tilllinger vil dog først blive vist på app/web 1 timer før kampstart.<br>dikortet tager p.t. ikke forbehold for turneringsreglement i forhold til op- og nedrykning af spillere, karantæne m.v. Det er | t skal udtyldes inden kampstart<br>100% klubbens ansvar at de sp | Desuden gælder tølgende: Det<br>illere, som anvendes er spilleber                              | er muligt at slette spillere fra hol                                                       | dkortet i op til 7 timer efter                 |  |  |
| anc 742040                                                                                                    |                                                                  | Kampur.<br>Kamp                                                                                | 742040<br>HB/Østerbro - FA 2000/Rødov                                                      | 0<br>sterbro - FA 2000/Rødovre                 |  |  |
| søgefelter: 🛛 🖸                                                                                                    |                                                                  | Tidspunkt<br>Række                                                                             | Ma 30-05-16 18:30<br>20350 - Grand Old Masters                                             | Ma 30-05-16 18:30<br>20350 - Grand Old Masters |  |  |
| Spillersøgning ¥                                                                                                    | Holdkort                                                         |                                                                                                |                                                                                            |                                                |  |  |
| Klub: Handelsstandens Boliklub 🔻 🍸<br>Afdeling: 💌<br>Hold: 💌                                                                                                    | Oer skal min Hent spillede fra forri Spillere                    | imum være <b>7</b> spillere på h<br>ge kamp                                                    | oldkortet. Du mangler at til                                                               | føje <b>7</b>                                  |  |  |
| Argang fra/til                                                                                                    | Rygnummer<br>Du har endnu ikke tilfe<br>Træk spillere fra spille | Navn Fødselsmdr./<br>jet nogle spillere til holdkortet.<br>rsøgningen for at tilføje dem til h | Fødselsmdr./-år Reserve - spillere til holdkortet.<br>In for at tilføje dem til holdkortet |                                                |  |  |

• Klik på "Hent spillere fra forrige kamp"

Eller (også hvis du vil tilføje spillere som ikke var på i sidste kamp).

- Find dit hold i venstre menuen nederst
  - Vælg spillere til Holdkortet
- De spillere som er tilknyttet holdet står her, vælg spiller og klik på det grønne +
- Hvis spiller endnu ikke er tilknyttet holdet; Søg spilleren i venstre menuen nederst.

Systemet gemmer automatisk